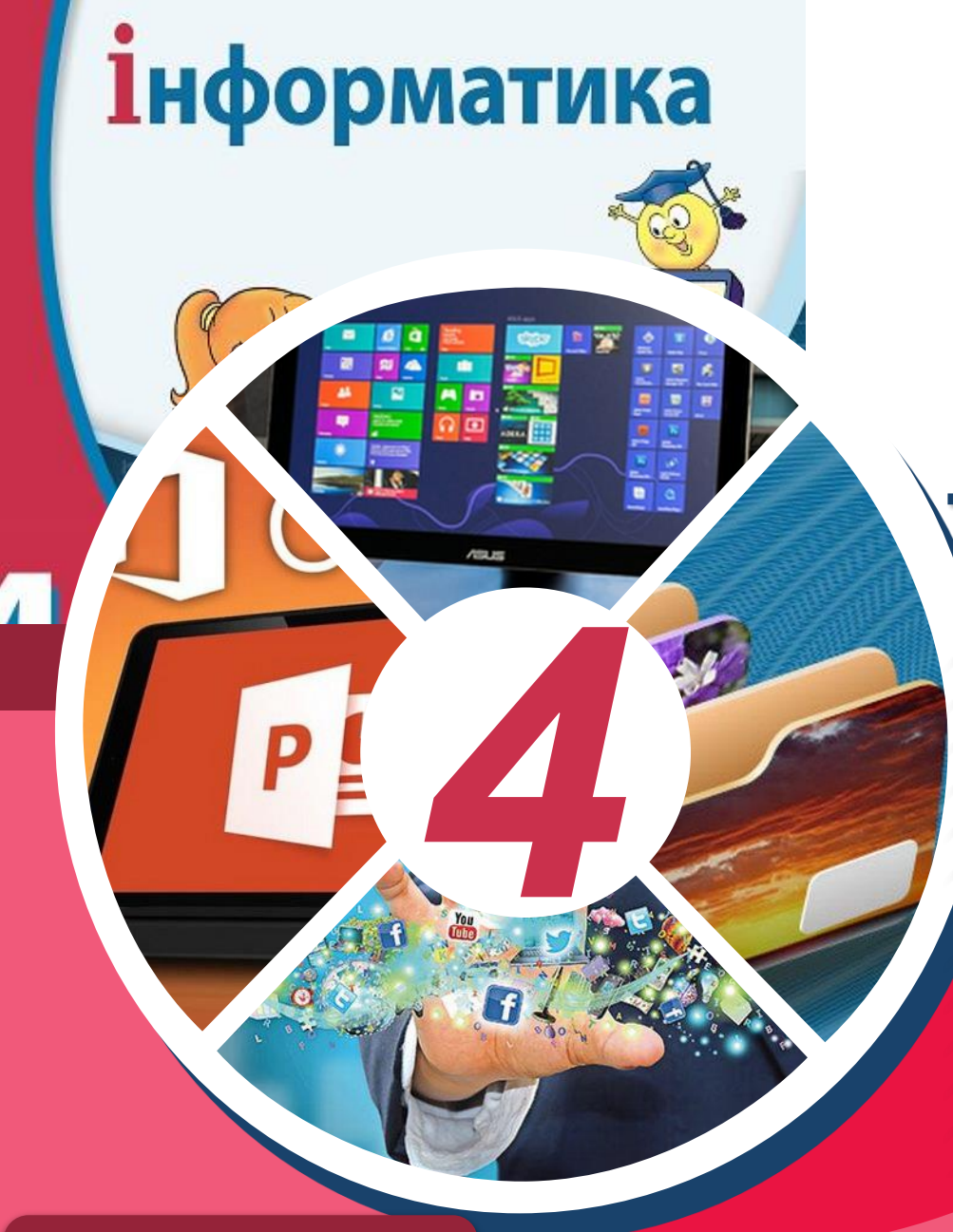

## Створення та виконання алгоритмів з розгалуженням та повторенням

За новою програмою

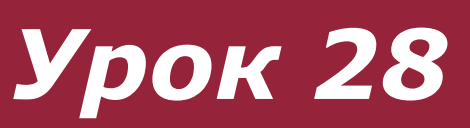

Сьогодні ви:

повторити 10

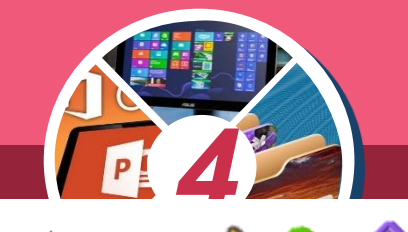

**згадаєте** алгоритмічні структури;

Розділ б **§ 28** 

> **дізнаєтеся** про етапи створення проекту в середовищі Скретч;

з'ясуєте, як можна створити анімацію в середовищі Скретч.

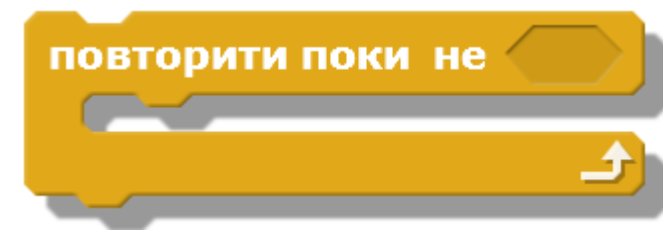

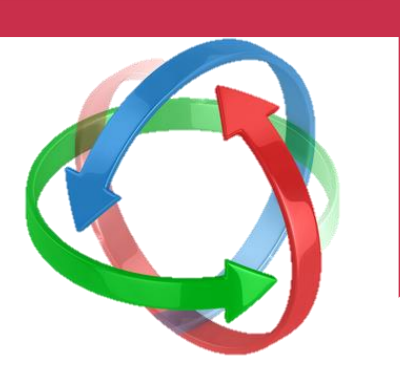

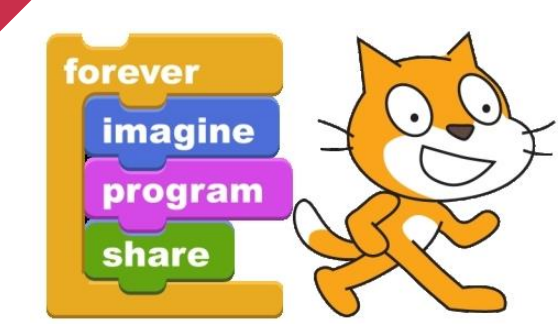

#### Алгоритмічні структури

Розділ б § 28

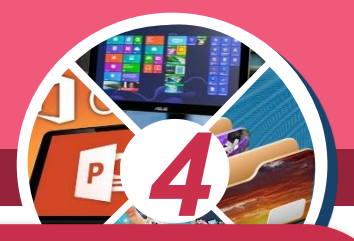

У повсякденному житті ви постійно маєте справу з алгоритмами. Наприклад, коли ви переходите вулицю, надсилаєте smsповідомлення, виконуєте домашнє завдання, граєте в комп'ютерну гру тощо, ви дієте за алгоритмами.

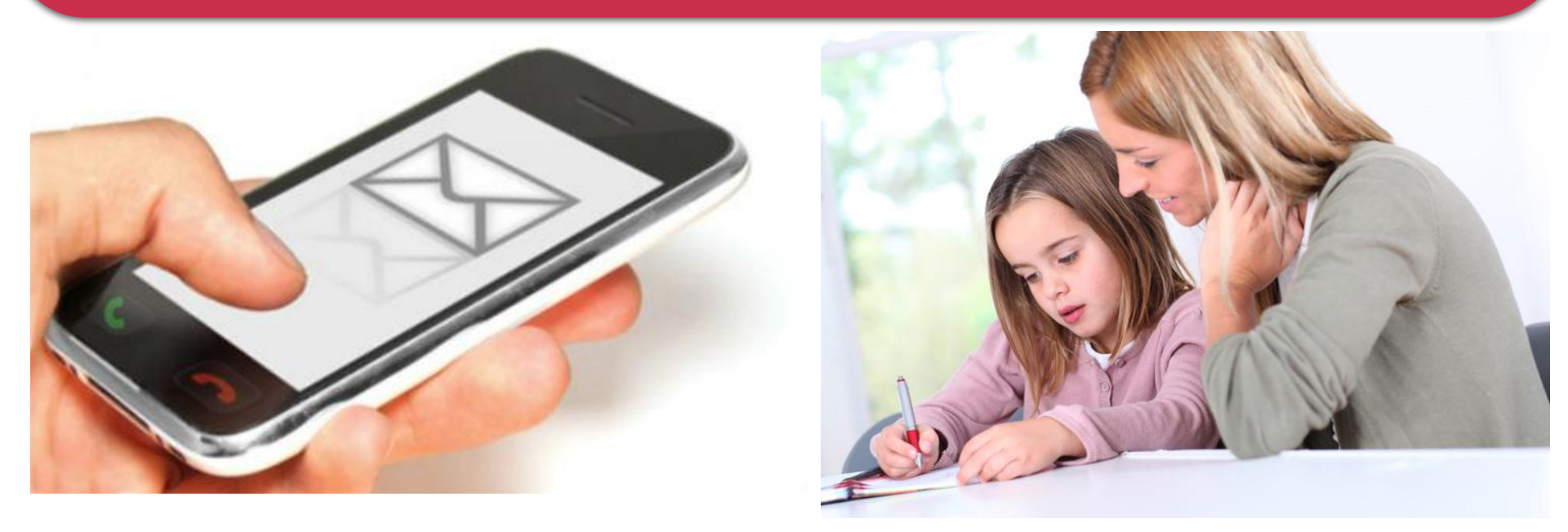

### Алгоритмічні структури

Розділ б **§ 28** 

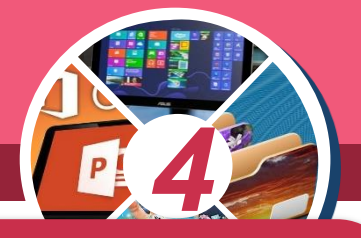

Будь-який алгоритм, від найпростішого до найскладнішого, можна скласти за допомогою трьох базових алгоритмічних структур:

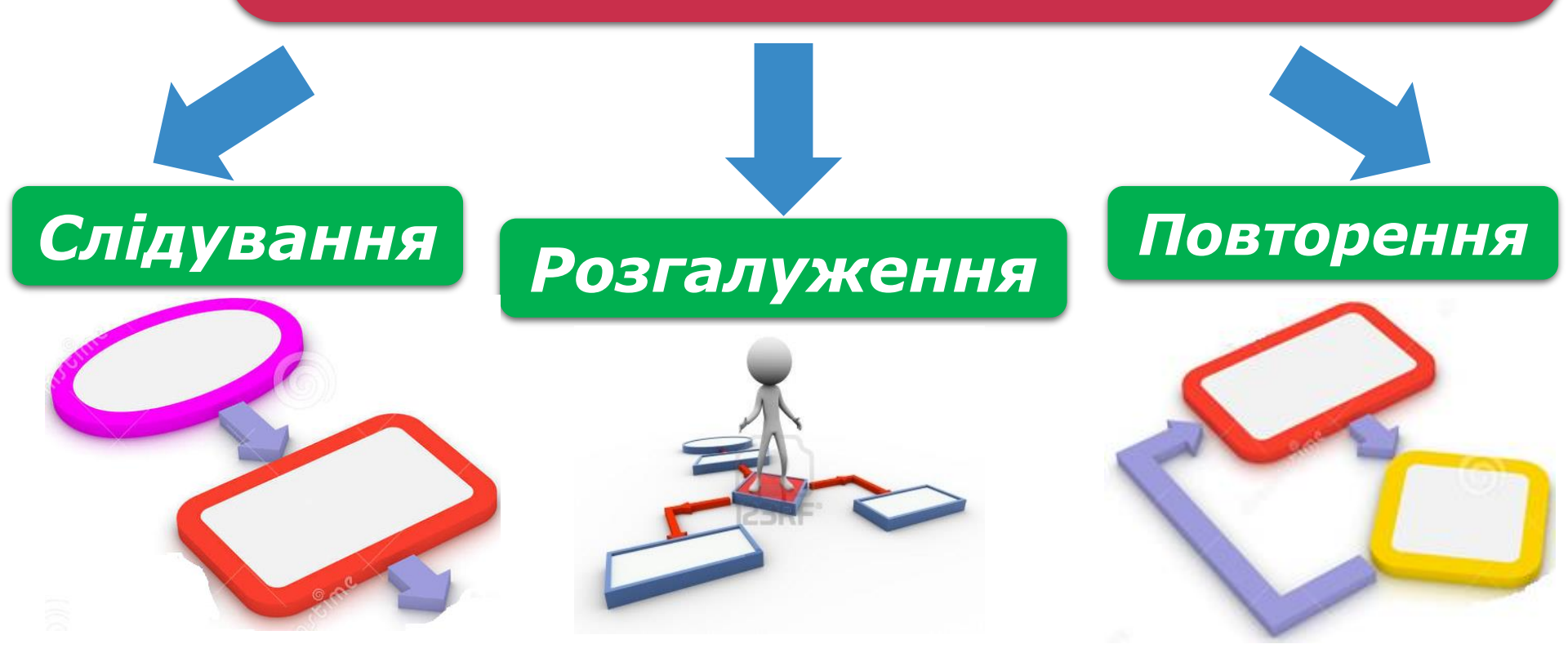

### Алгоритмічні структури

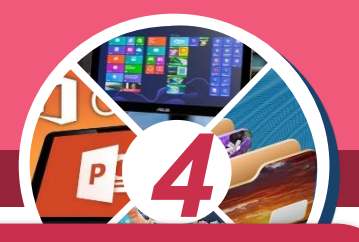

Розгляньте малюнки. Складіть алгоритми переходу вулиці та щоденного ранкового вмивання. Які алгоритмічні структури ви використали?

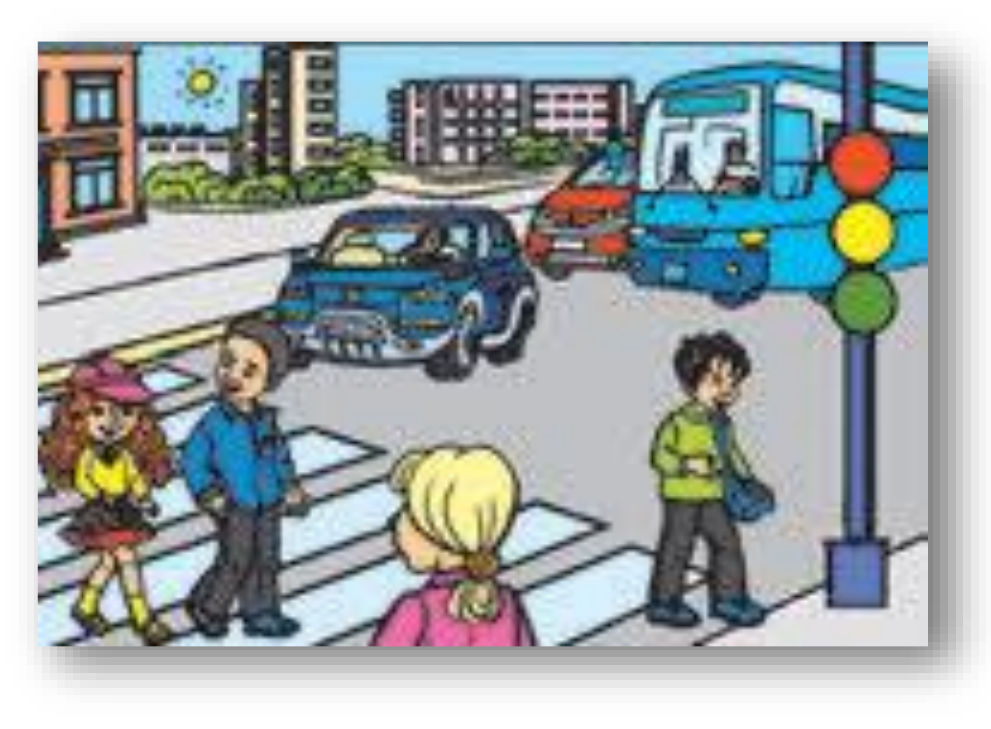

Розділ б **§ 28** 

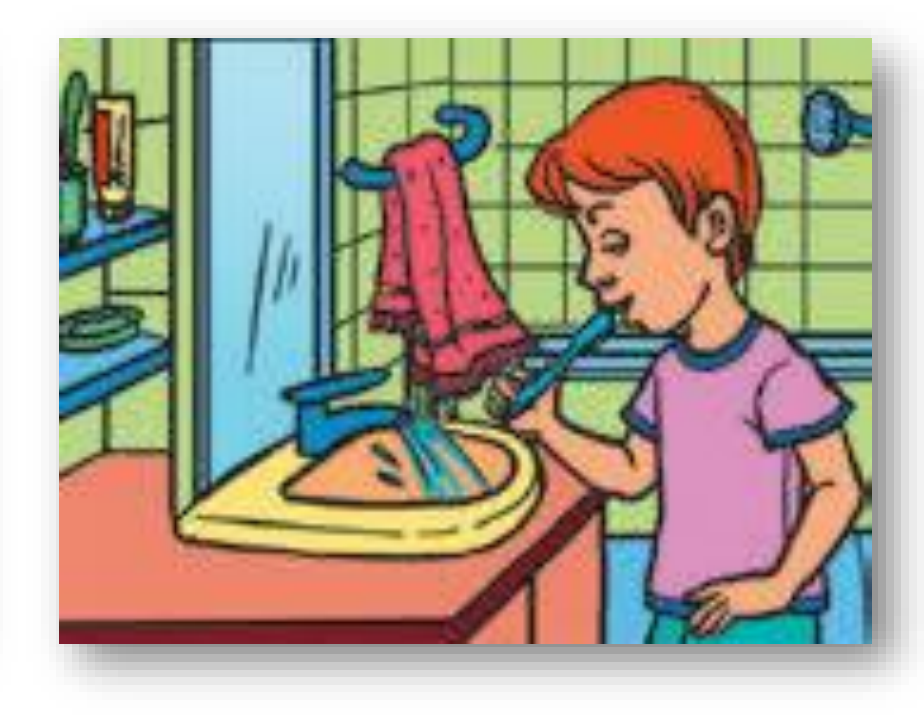

#### Розділ б **§ 28**

#### Етапи створення проекту в середовищі Скретч

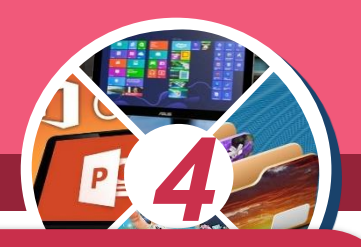

У середовищі Скретч можна розв'язувати безліч цікавих задач. Ви можете створювати мультфільми, ігри, використовуючи свої знання з програмування і навички роботи в графічному редакторі.

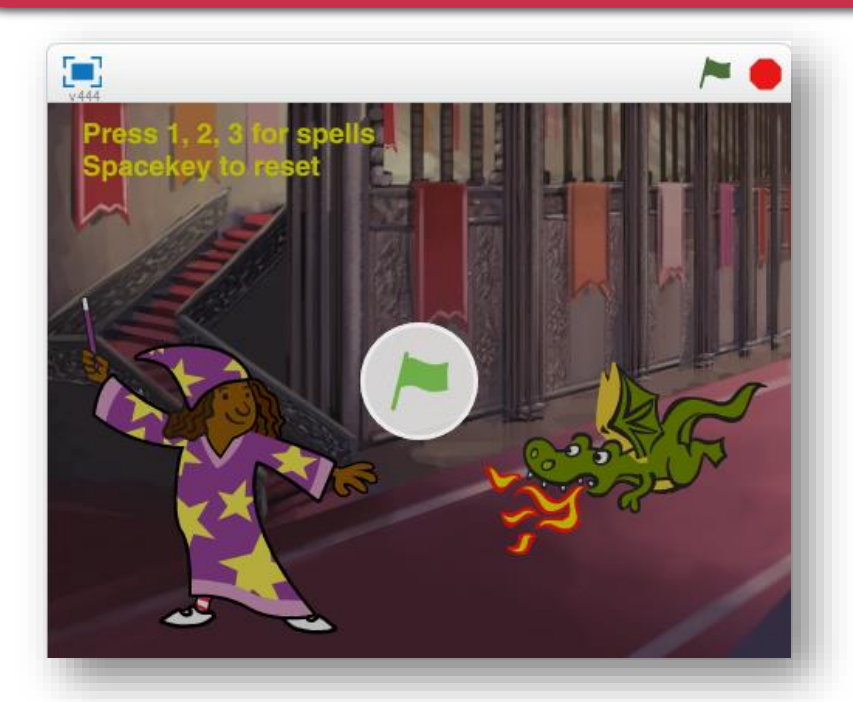

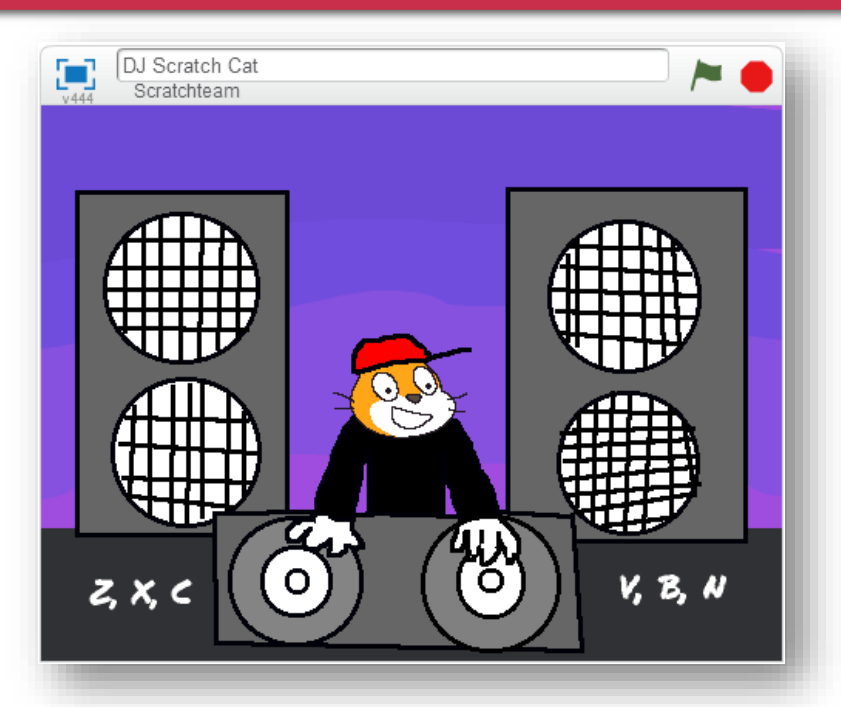

#### Розділ б § 28

#### Етапи створення проекту в середовищі Скретч

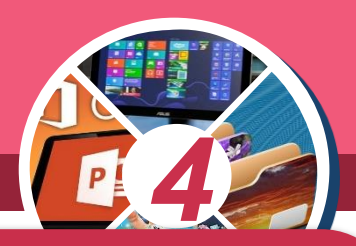

Програму в середовищі Скретч, результатом якої є розв'язання певної задачі, називають проектом. Зазвичай один проект складається з кількох скриптів — кожен відповідає за дії одного виконавця.

| коли натиснуто клавішу 1 🔹 🔒     |
|----------------------------------|
| змінити ефект колір 🔻 на 25      |
|                                  |
| коли натиснуто клавішу 2         |
|                                  |
| змінити ефект мозаїка на 10      |
|                                  |
| коли натиснуто клавішу 3         |
| змінити ефект привид и на 25     |
|                                  |
|                                  |
| коли натиснуто клавішу пропуск 🔻 |
| очистити графічні ефекти         |

| коли натиснуто 🎮              | коли натиснуто клавішу 🗾    |
|-------------------------------|-----------------------------|
| завжди                        | грати звук Scratch 5        |
| грати звук Beat • до завершен | змінити образ на costume2 🔻 |
|                               | чекати 0.2 секунд           |
|                               | змінити образ на costume1 🔻 |
| коли натиснуто клавішу 💽      |                             |
| грати звук Scratch 1 🔹        | коли натиснуто клавішу 🔽    |
| змінити образ на costume2 🔻   | грати звук Scratch 6 💌 👘    |
| чекати 0.2 секунд             | змінити образ на costume2 🔻 |
| змінити образ на costume1 🔻   | чекати 0.2 секунд           |
| · · · · · · · · · · · ·       | змінити образ на costume1 🔻 |

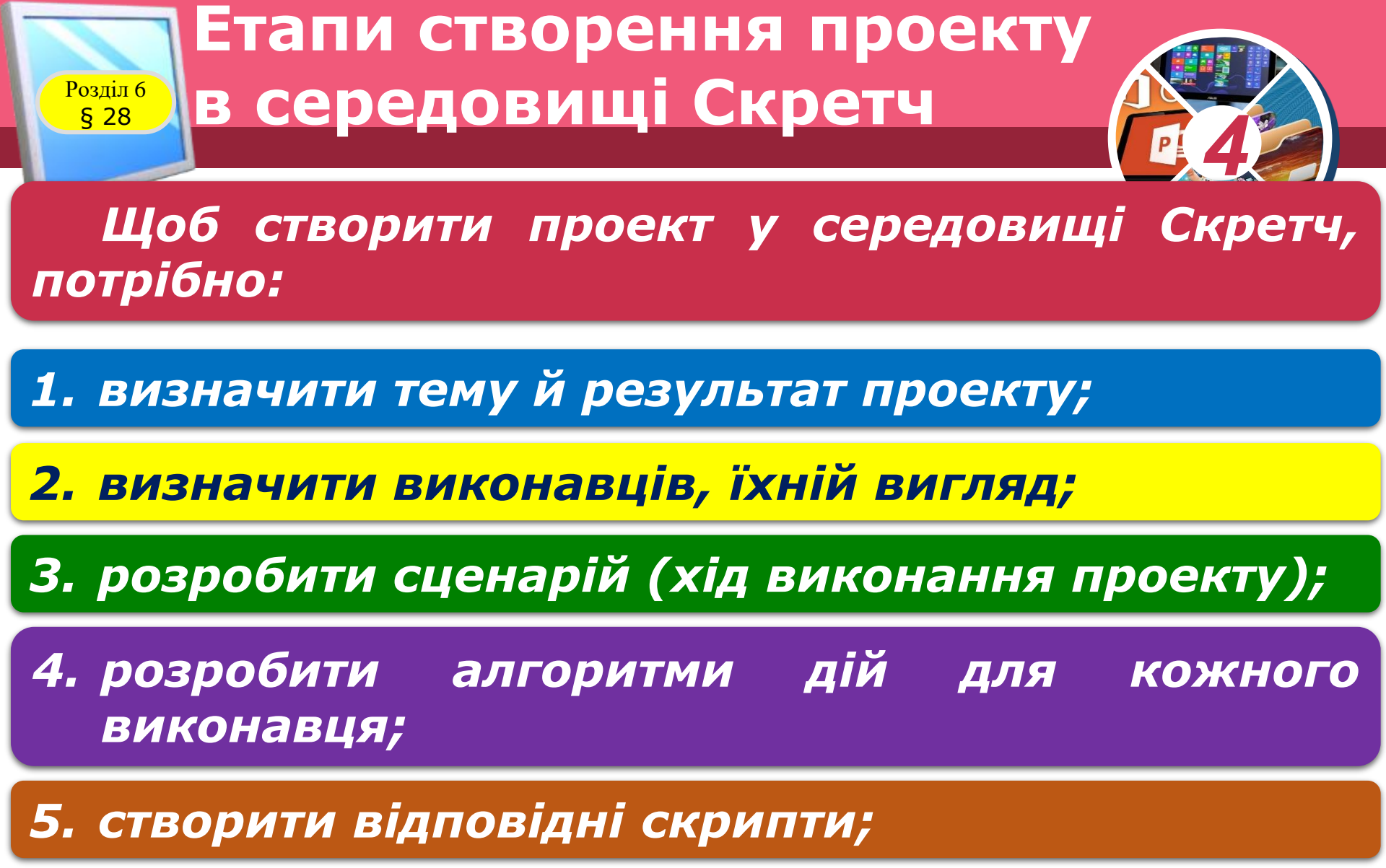

6. перевірити роботу проекту й зберегти його.

#### Етапи створення проекту в середовищі Скретч

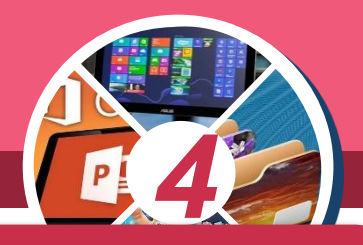

Ознайомтеся з готовими проектами в середовищі Скретч за допомогою команди Файл — Відкрити — Зразки.

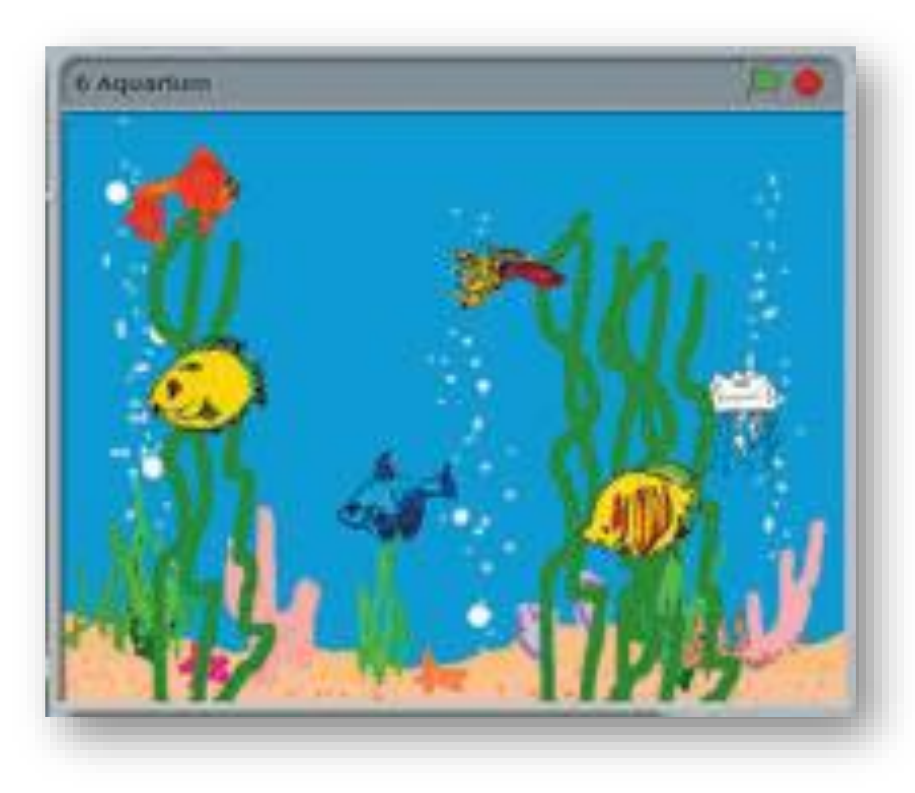

Розділ б

**ξ 28** 

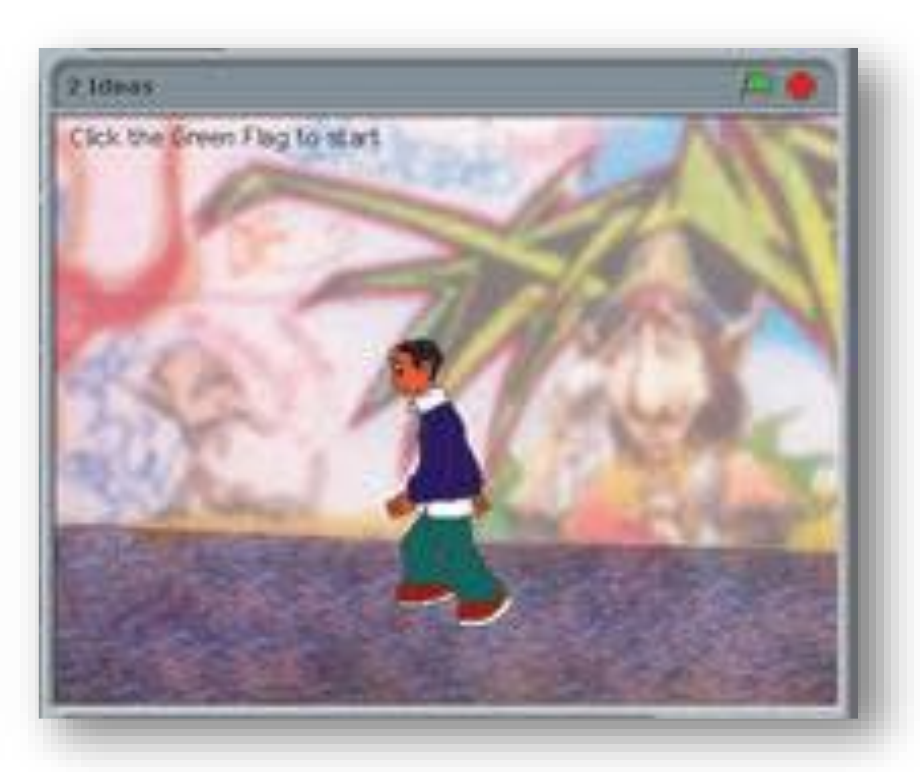

#### Розділ 6 § 28 Проекту

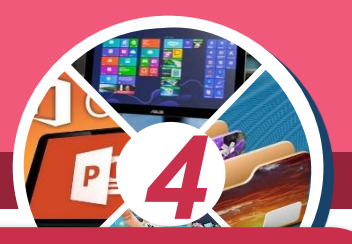

Під час створення проекту часто виникає необхідність зробити об'єкти рухливими. Для імітації руху виконавця потрібно мати декілька його образів.

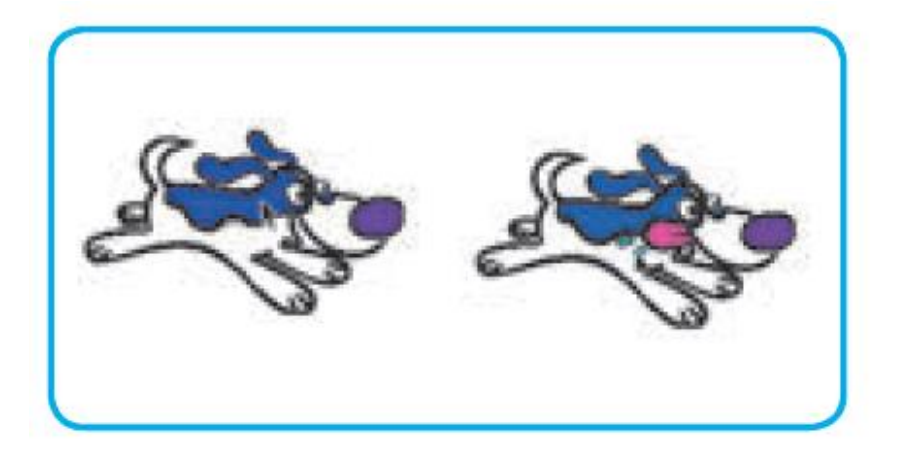

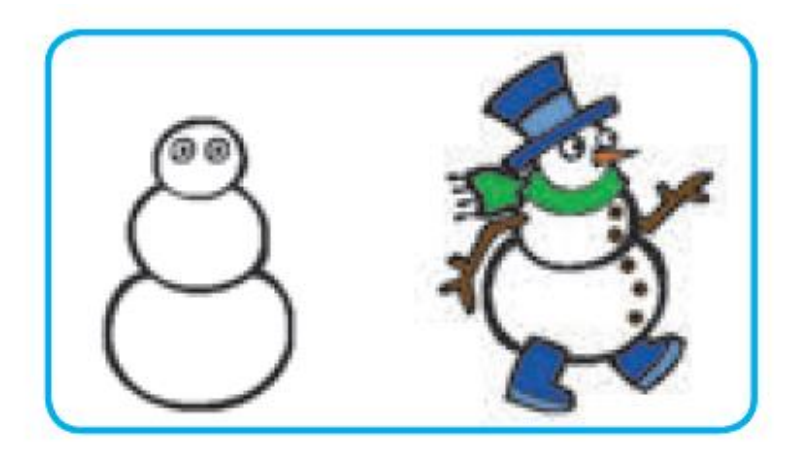

# Створюємо малюнки для проекту

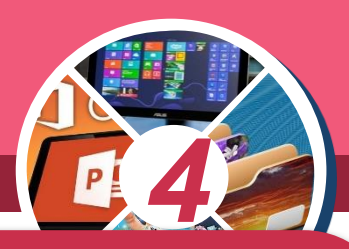

Можна скористатися готовими образами спрайтів, а можна намалювати їх самостійно. Малюнки можна створити в будь-якому графічному редакторі, наприклад Paint. Можна також скористатися графічним редактором, вбудованим у середовище Скретч.

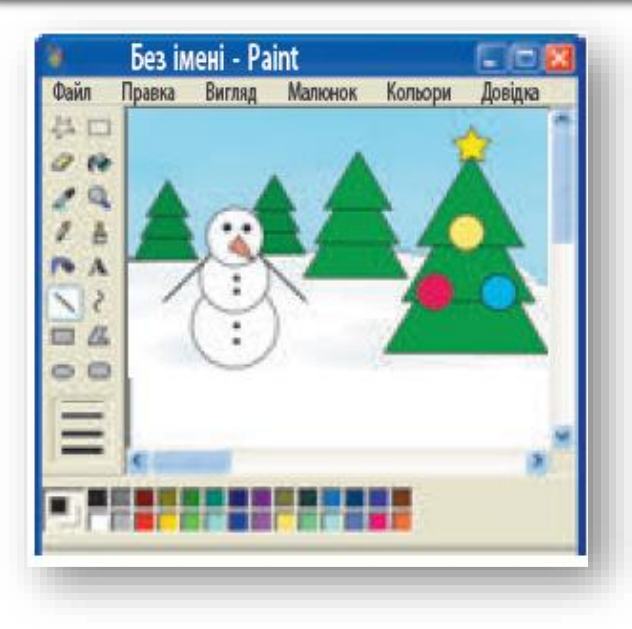

Розділ б

§ 28

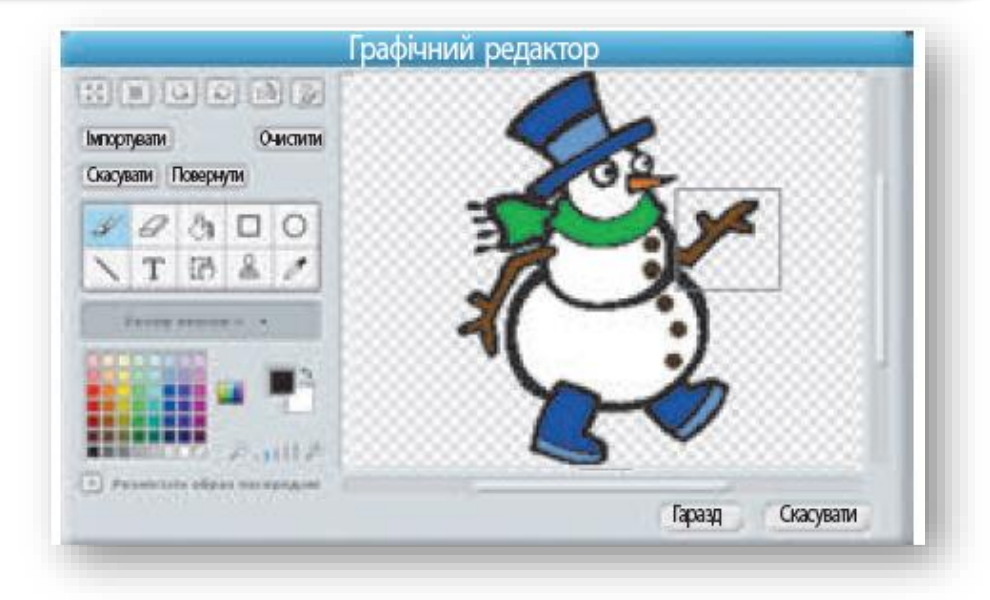

#### Створюємо малюнки для проекту

Розділ б

§ 28

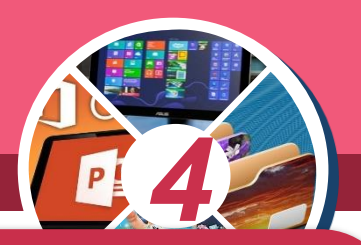

Для створення образів виконавця спочатку слід проаналізувати, які образи існують, як їх можна відредагувати для досягнення потрібного результату. Аналогічно можна <u>підготувати</u>й фони сцени.

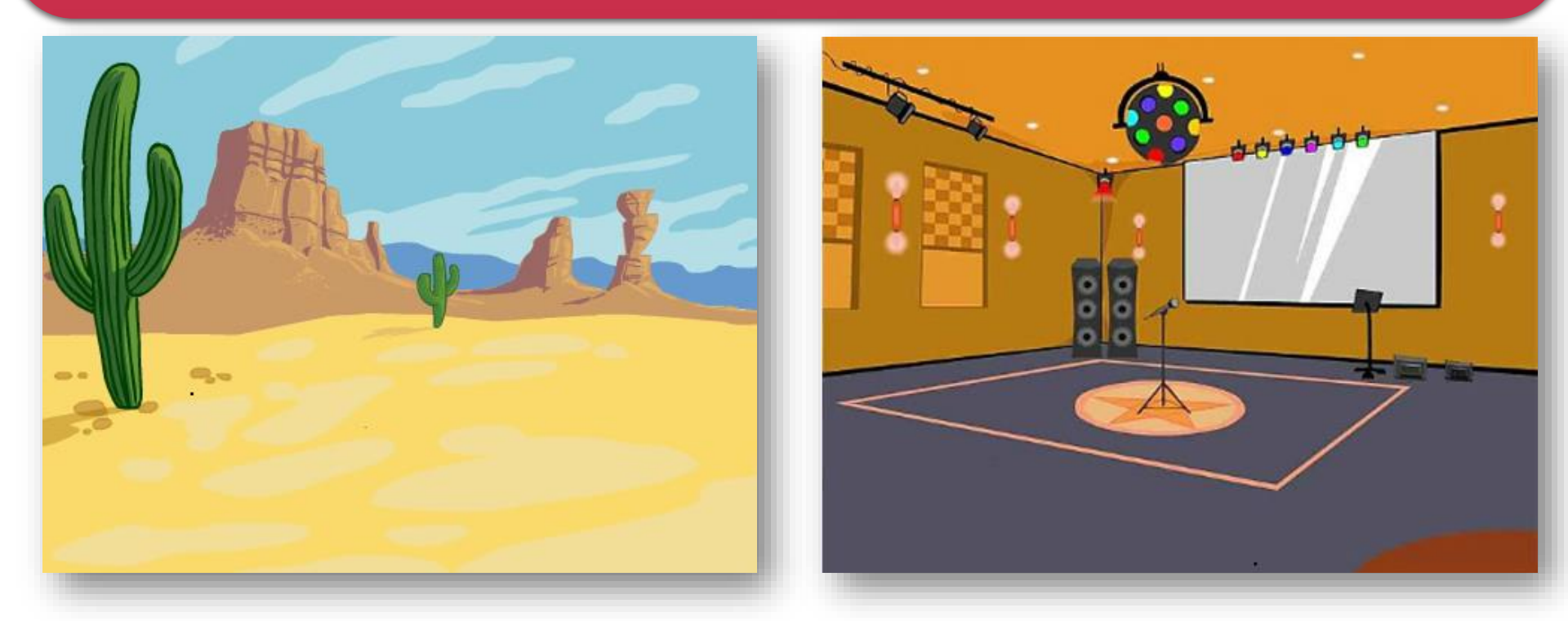

## Створюємо малюнки для проекту

Розділ б

§ 28

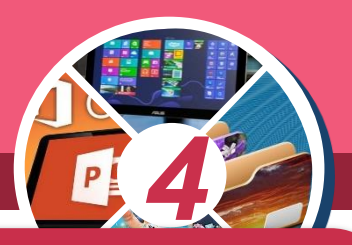

Після того як усі образи виконавців і фони сцени створені, можна починати програмування — скласти скрипти для кожного виконавця та об'єднати їх в єдиний проект.

| 💽 Гра 🏲 🔴                     | Скрипти Образи Звуки                                                                                                    |
|-------------------------------|----------------------------------------------------------------------------------------------------|
|                               | Рух Події   Вигляд Керувати   Звук Датчики   Опівець Оператори   величини Ваші блоки                                                                                     |
|                               | перемістити на 10 кроків<br>поворот (* 15 градусів<br>поворот (*) 15 градусів<br>повернути в напрямку 907                                                                |
|                               | слідувати за слідувати за слідувати за слідувати за слідувати за слідувати за слідувати за слідувати за слідувати за слідувати в х: -131 у: 72<br>до то вказівник миші с |
| Спрайти Новий спрайт: 🔶 / 🗳 💿 | Ковзати 1 сек до х: -131 у: 1<br>Змінити х на 10<br>Задати значення х 0<br>змінити у на 10                                                                               |

### Хитрощі Рудого кота

Розділ б **§ 28** 

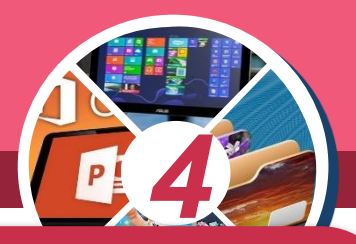

#### <u>Завдання 1.</u> Розробити проект, у якому головний герой папуга - постійно рухає крильми, а користувач натисненням на клавіші керування курсором може керувати його рухом по сцені.

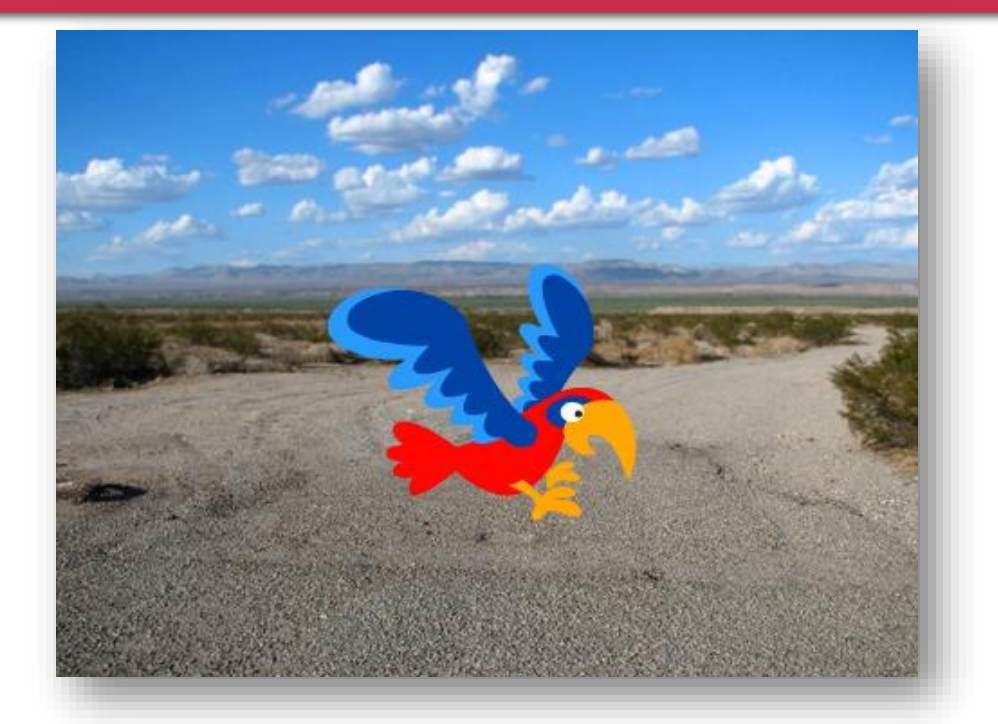

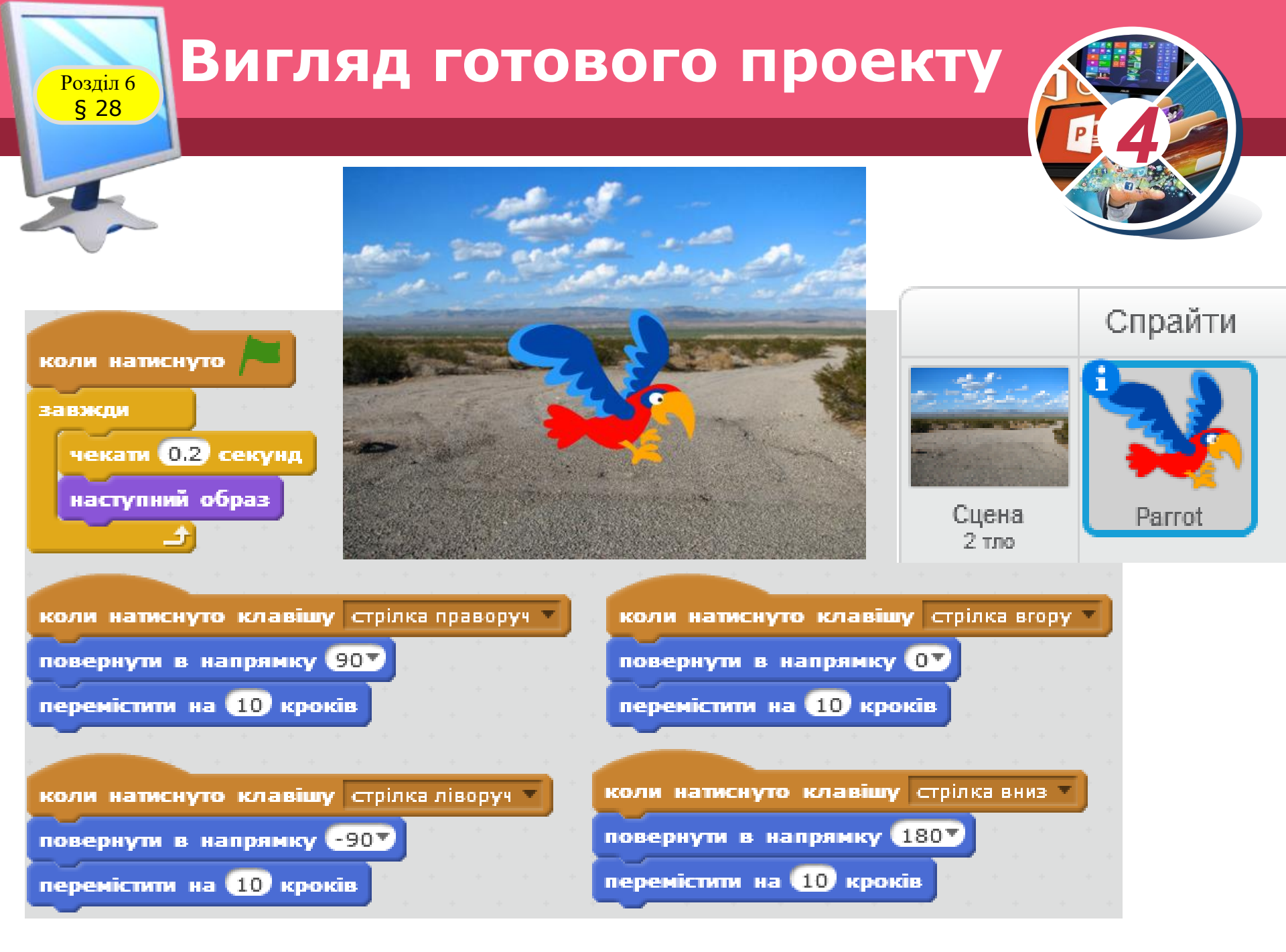

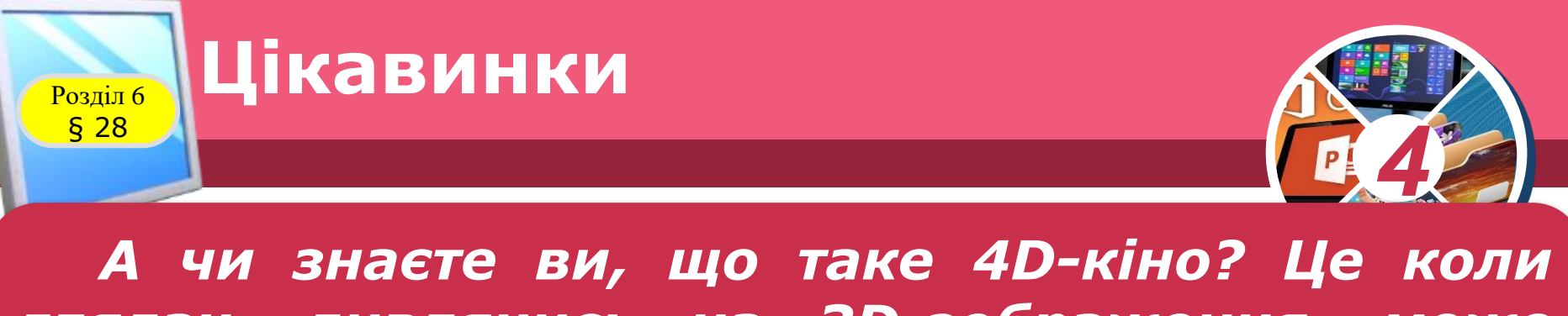

глядач, дивлячись на 3D-зображення, може одночасно відчувати, що відбувається з героями (рух, запах, дотик тощо).

Все це можливо завдяки особливому обладнанню кінотеатру: рухомі крісла, спеціальний екран, безліч різноманітних спецефектів.

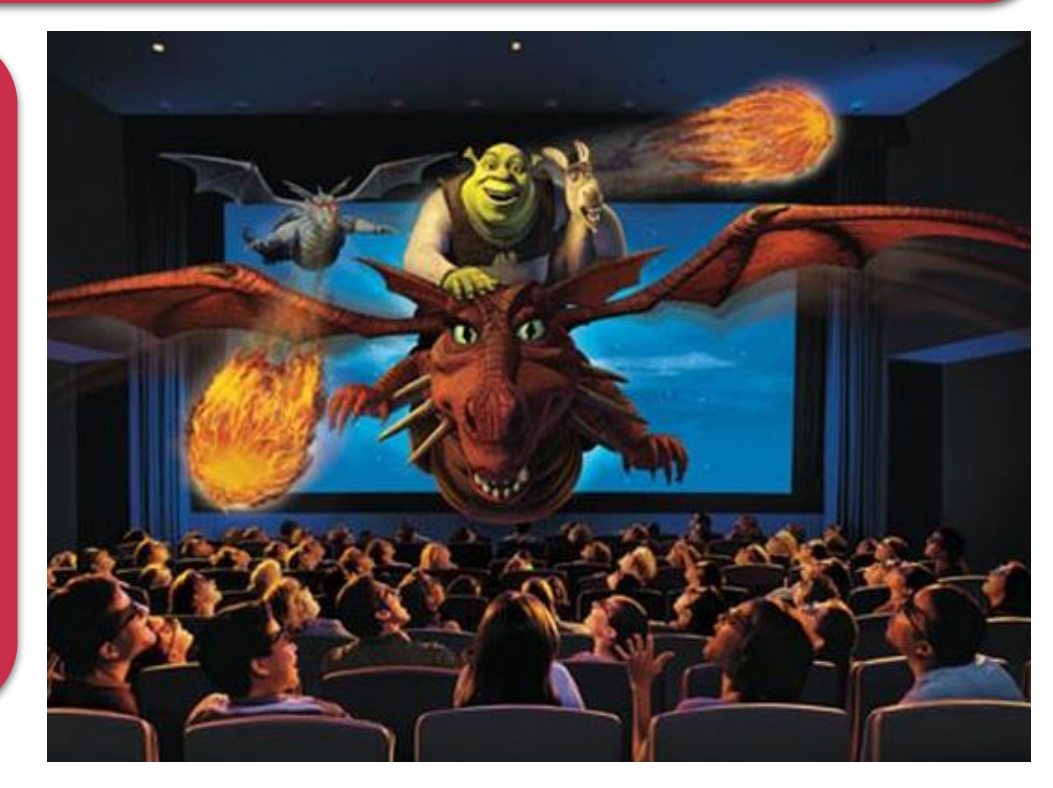

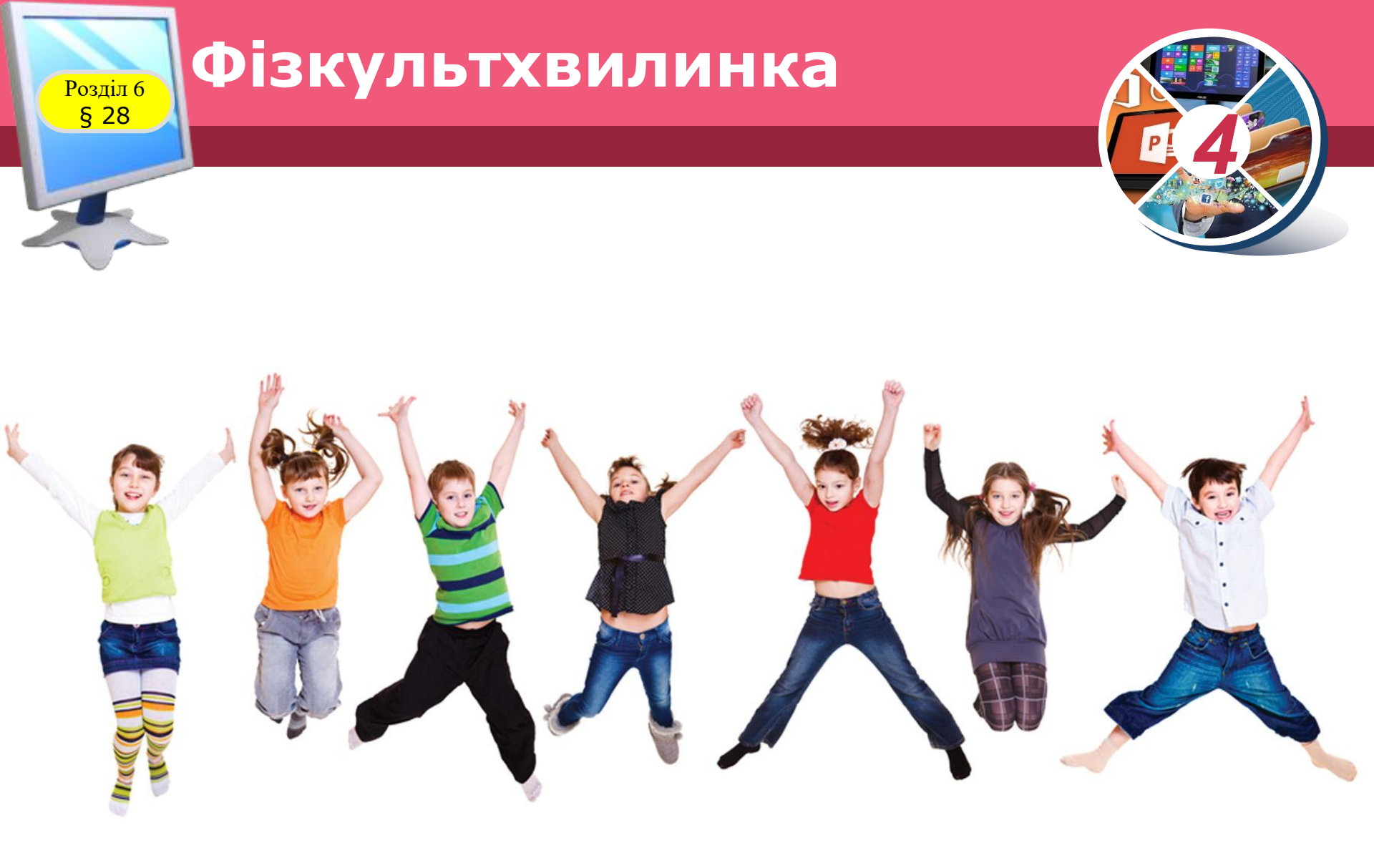

## У середовищі програмування Скретч створи проєкт "Акваріум"

#### www.thmemgallery.com

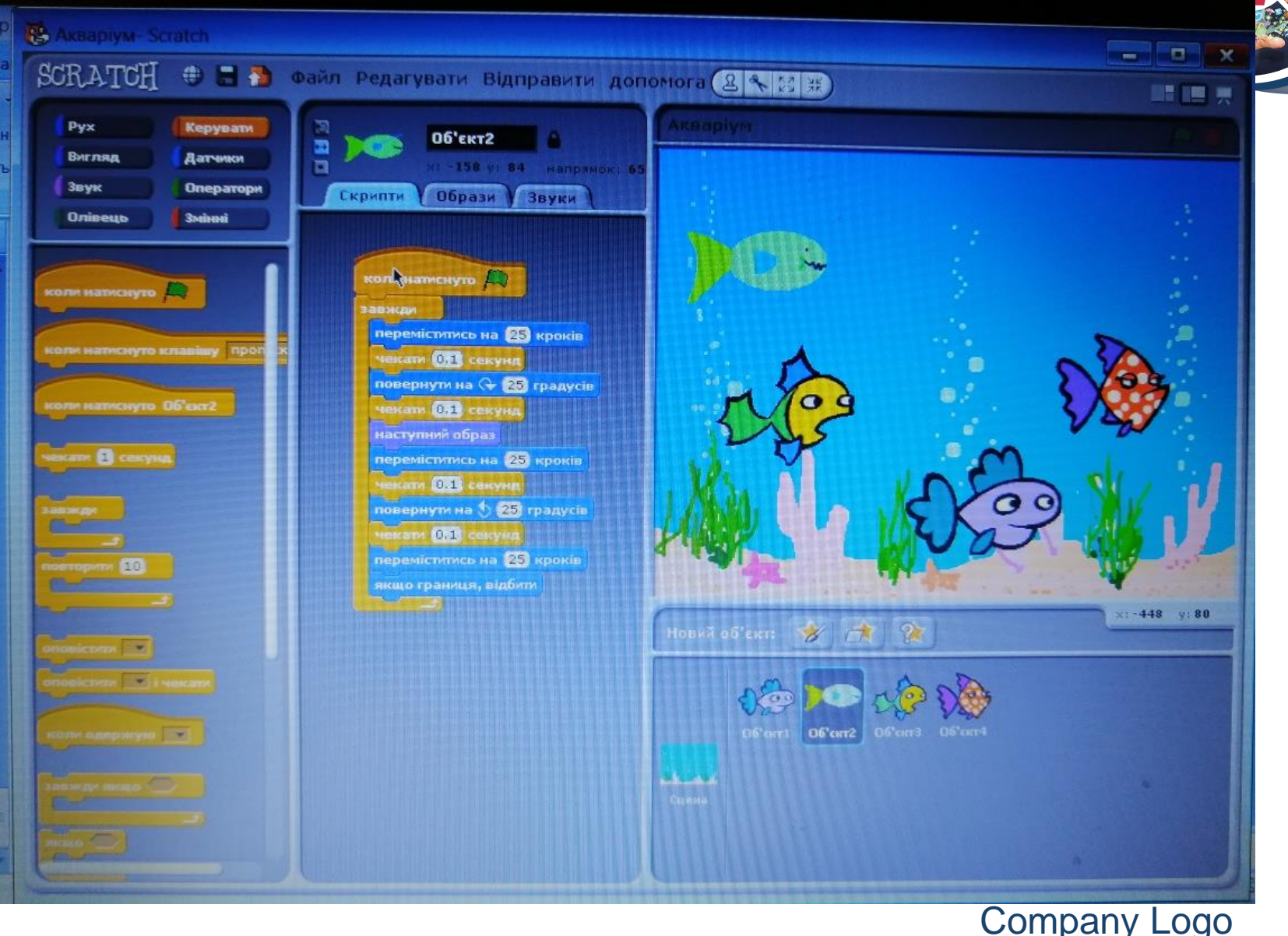

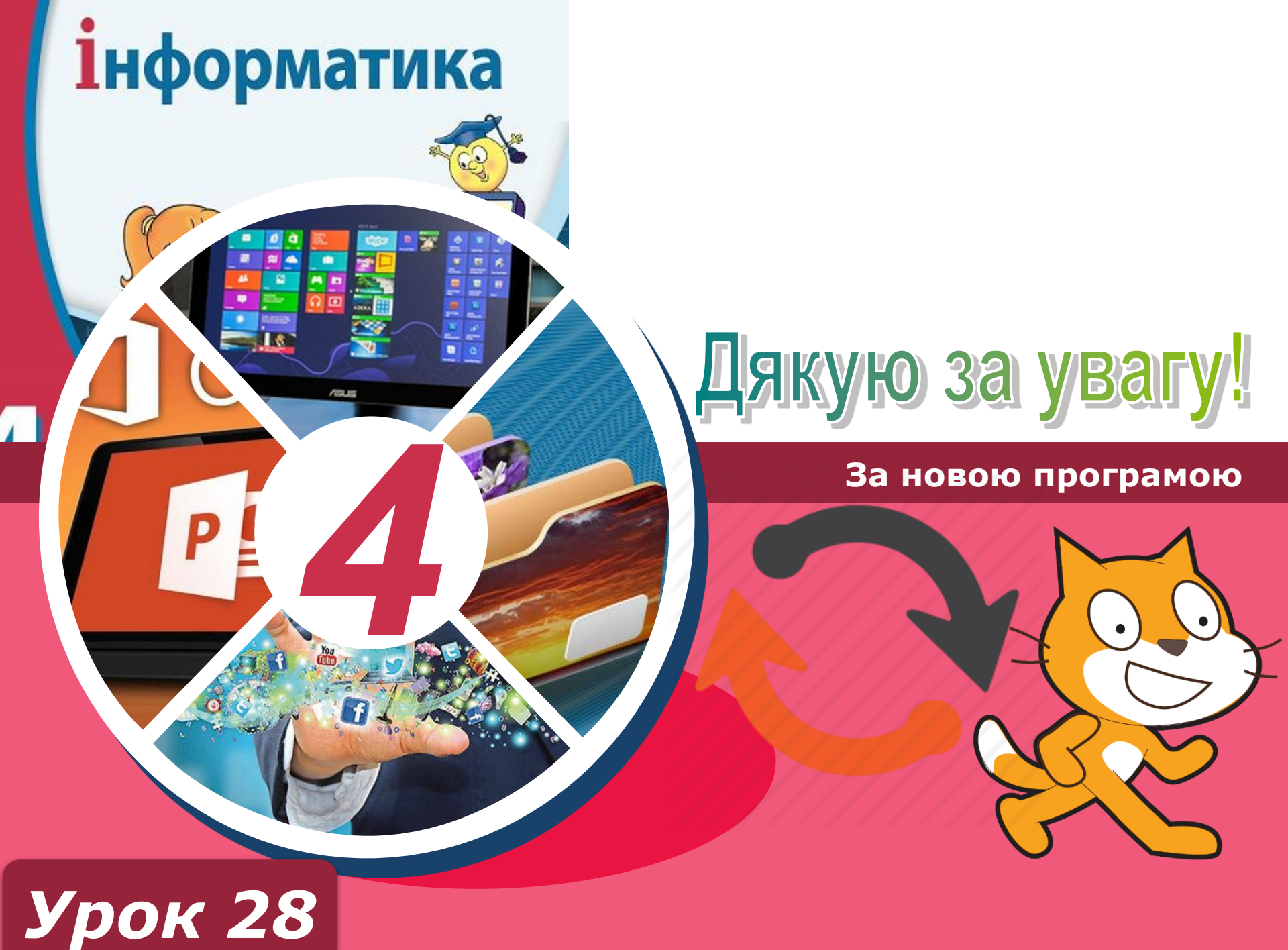